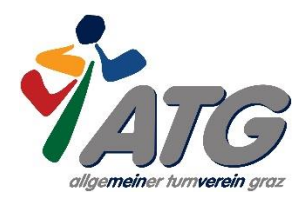

# Anleitung für die Teilnahme an ZOOM-Livetrainings

# Wie nehme ich an den live-Online-Veranstaltungen teil?

- Der ATG verwendet die Videokonferenzsoftware "Zoom". Zoom kann sowohl am Handy als auch am Tablet/Laptop oder PC verwendet werden.
- Das Training finden bei jeder Witterung statt!

### Was benötige ich für eine Teilnahme?

- Smartphone, Laptop und/oder PC mit Headset (bei Laptops sind Mikrofone/Lautsprecher in der Regel eingebaut).
- Internetzugang
- Benötige ich zwingend eine Webcam? Nein. Die Referent/innen verwenden Webcams, für die Teilnahme ist eine Webcam aber nicht unbedingt notwendig. Sie ist aber auch kein Nachteil.
- Anmeldung über den zugesandten Link

## a) Zoom ist noch nicht installiert:

1. Wenn Zoom noch nicht installiert ist, so kann dies ganz einfach über den Link https://zoom.us geschehen. Diesen hierzu einfach anklicken. Sie werden dann an die Webseite von Zoom weitergeleitet und der Download wird automatisch ausgeführt.

2. Sobald es gedownloadet ist, bitte die .exe Datei anklicken.

3. Danach öffnet sich ein Fenster:

4. Hier brauchen Sie nur noch Ihren Namen eingeben und schon können Sie dem Meeting beitreten.

5. Zum Schluss werden Sie noch gefragt "per Computer dem Meeting beitreten", bitte darauf klicken. Nun sind Sie dem Meeting erfolgreich beigetreten.

#### b) Zoom ist schon installiert:

1. Hier muss nur Zoom geöffnet werden. Am leichtesten ist es, Zoom in der Suchleiste zu suchen und zu öffnen oder den zugesandten Link zu öffnen.

2. Wenn Zoom geöffnet ist erscheint ein Fenster.

3. Sie müssen sich nicht mehr anmelden, Sie können hier einfach auf "An Meeting teilnehmen" klicken.

4. Als nächstes müssen Sie die Meeting-ID und eventuell das Passwort, welche in der E-Mail mitgesendet wurden, eingeben.

5. Nun einfach dem Meeting beitreten und "per Audio dem Meeting beitreten" anklicken. Schon haben Sie sich erfolgreich dem Meeting angeschlossen. **Zusatzinformation**: Wenn Zoom schon installiert ist und man auf den Link klickt, wird es nicht automatisch noch einmal heruntergeladen, sondern es wird gefragt, ob Zoom geöffnet werden soll.

• Achten Sie darauf, dass Video und Ton eingeschaltet sind! Dies sieht man daran, dass das Mikrofon-und Kamera-Symbol links unten nicht durchgestrichen sind.

#### Ich bin Anfänger/in in Zoom. Gibt es irgendwo eine Anleitung für die ersten Schritte?

- Ja. Eine detaillierte Anleitung finden Sie auf der Homepage von Zoom.
- Hier die Links:

#### a) Grundlagen Zoom für Windows und Mac

https://support.zoom.us/hc/de/articles/201362033-Getting-Started-on-PC-and-Mac b) Wie nehme ich an einem Meeting teil? https://support.zoom.us/hc/de/articles/201362193-Wie-nehme-ich-an-einem-Meeting-teil-

## Wann beginnen die Veranstaltungen?

- Bitte entnehmen Sie die Beginnzeiten der Veranstaltungsbeschreibung.
- Falls Sie zum ersten Mal mit Zoom arbeiten, kommen Sie 5-10 Minuten früher in den Online-Raum. Dann können ev. Bild- /Tonprobleme gemeinsam geklärt werden.
- Die Veranstaltungen beginnen pünktlich!